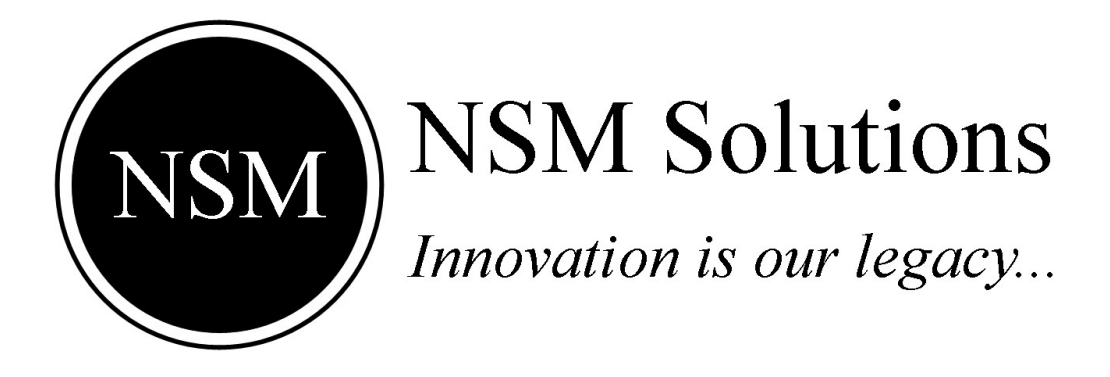

# SMART ENERGY METER Access Meter Data On NSM's Web Portal

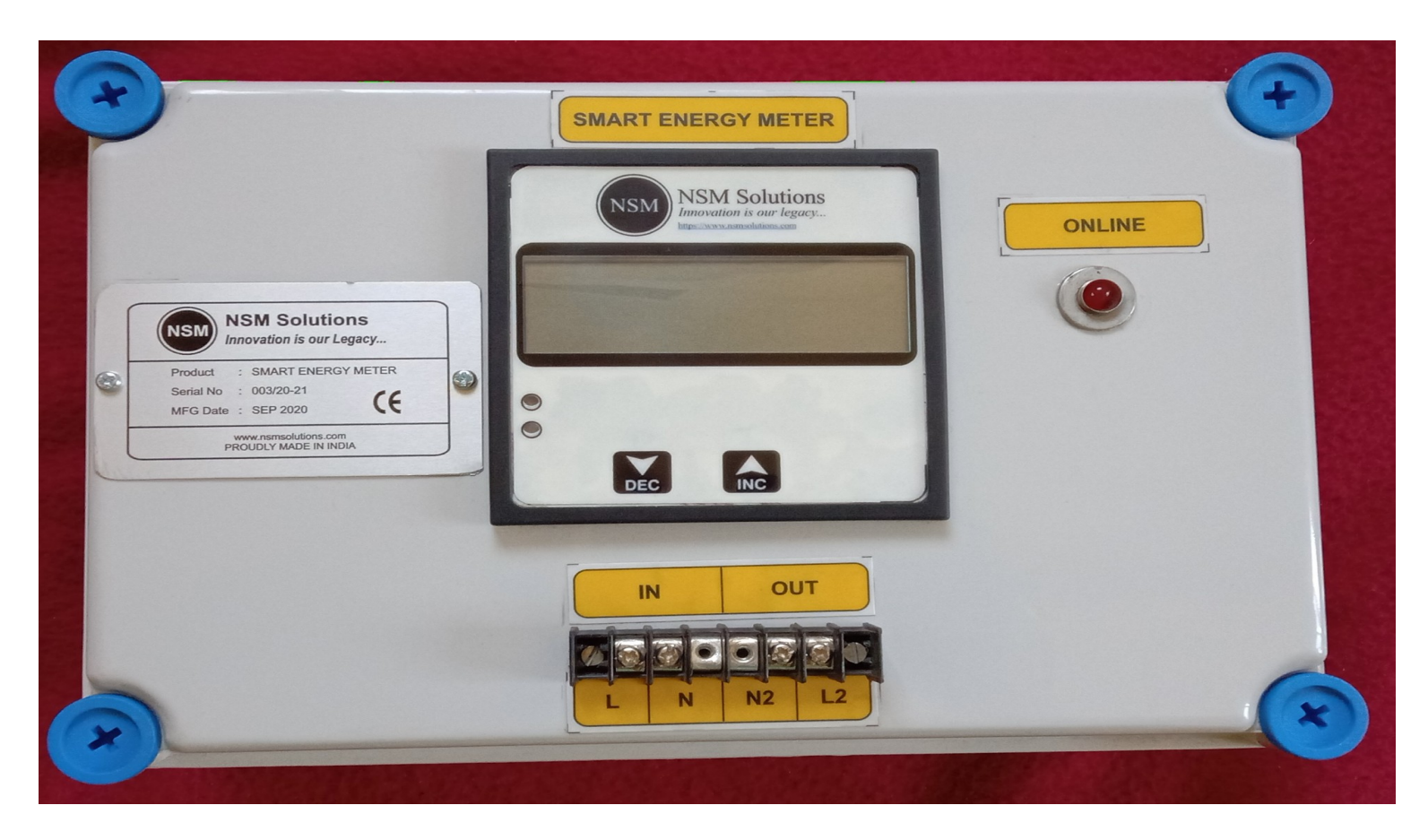

NSM Solutions, India https://www.nsmsolutions.com

## ~:INDEX:~

| 3  |
|----|
| 4  |
| 6  |
| 9  |
| 11 |
| 12 |
| 12 |
| 15 |
| 15 |
| 15 |
| 15 |
|    |

# A) Introduction

When Meter is connected to Internet, It uploads the data on NSM's Cloud server.

NSM's Web portal helps you to access this data and interprets in front of you for better visualization and understanding.

For this, Broadly you need to do following.

- Go to NSM's web portal <u>https://www.smartenergy.nsmsolutions.com</u>
- Register your User account
- Add Meter in your account
- That's it. You are done.

You can access this data on real-time basis from any web browser in your Smart Phone or Laptop etc.

# **B)** User Registration

To register user, point your browser to <u>https://smartenergy.nsmsolutions.com/</u>, click **Register** button for new user registration.

| NSM - Smart Energy Meter |               |                                    |  |
|--------------------------|---------------|------------------------------------|--|
|                          |               | Login                              |  |
|                          | Email Address |                                    |  |
|                          | Password      |                                    |  |
|                          |               | Submit                             |  |
|                          | New           | User ? Register                    |  |
|                          | N<br>Prou     | ISM Solutions<br>dly Made in India |  |

| NSM -<br>Version: 1.0 | Smart End        | ergy Meter                             |  |
|-----------------------|------------------|----------------------------------------|--|
|                       | New              | v User Registration                    |  |
|                       | Name             |                                        |  |
|                       | Email Address    |                                        |  |
|                       | Password         |                                        |  |
|                       | Confirm Password |                                        |  |
|                       |                  | Register                               |  |
|                       | P                | NSM Solutions<br>Proudly Made in India |  |

fill the necessary information and click **Register Button** to finish the process.

# C) Meter Registration

Keep following things ready.

- Meter Id
- Meter Password. (Its Confidential)

When you open up the box of newly purchased Smart Energy Meter, You will get a paper mentioning Meter Id and Meter Password.

Let us begin by Logging in to your account on NSM's web portal.

| JIVI -<br>Version: 1.0 |               | leigy wet           | CI |  |
|------------------------|---------------|---------------------|----|--|
|                        |               | Login               |    |  |
|                        | Email Address |                     |    |  |
|                        | Password      |                     |    |  |
|                        |               | Submit              |    |  |
|                        |               | New User ? Register |    |  |
|                        |               | NSM Solutions       |    |  |

Login will redirect you to your dashboard where you can monitor, analyze and view your Smart Energy Meter data.

#### Menu description:

| Home       | : Your home page or Dashboard.                          |
|------------|---------------------------------------------------------|
| My Meter   | : Your one or more Smart Energy Meter device listing.   |
| Profile    | : Profile dashboard, Where you can manage your account. |
| Contact Us | : Our Contact and Support information.                  |
| Logout     | : to log out metering dashboard.                        |

To register your Smart Energy Meter follow the path

My Meters -> Add Meter

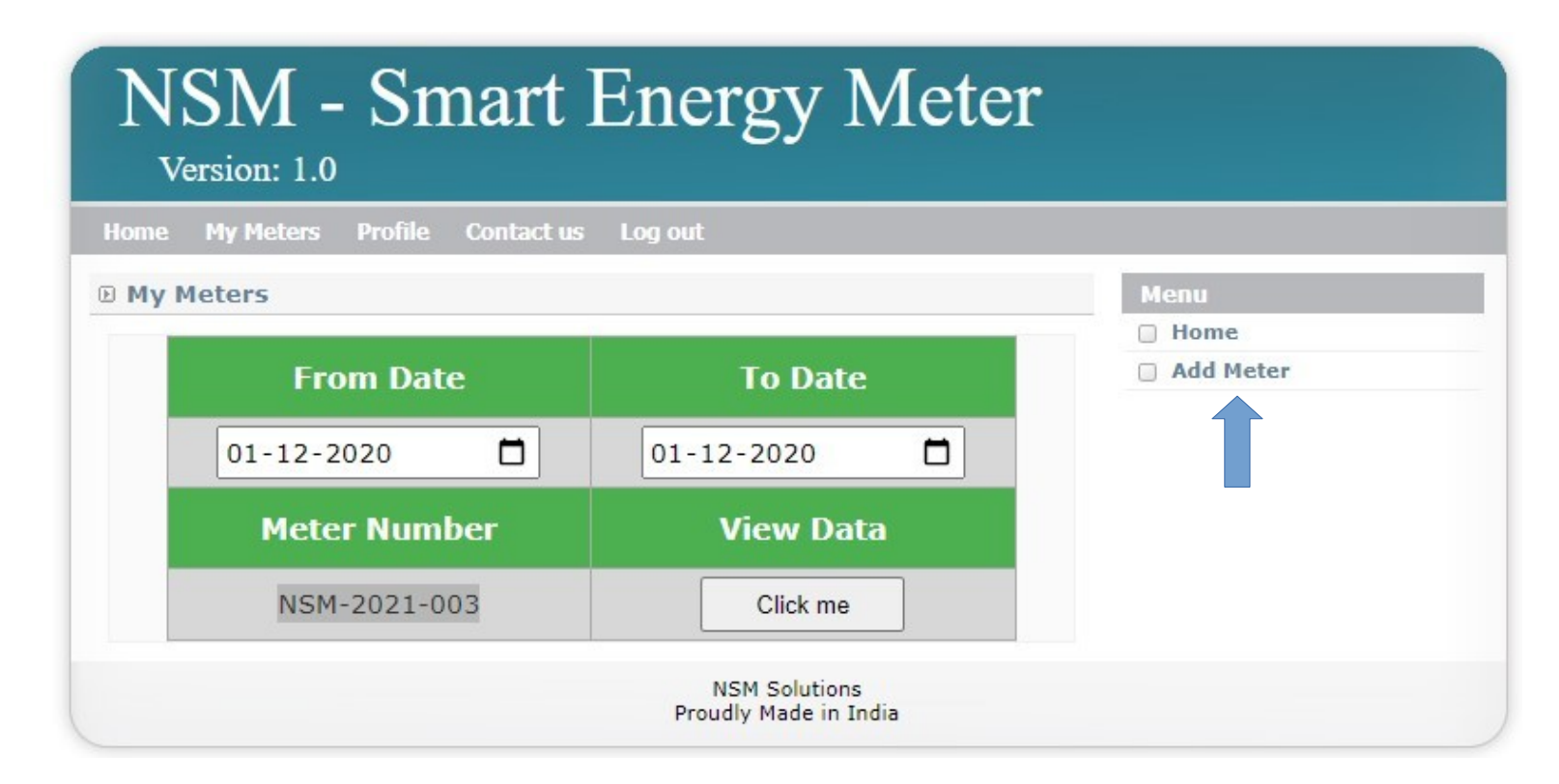

| Version: 1.0<br>Home My Meters Profile Contact us Log out       |                           |
|-----------------------------------------------------------------|---------------------------|
| Add Meter   Meter Number   Meter Password                       | Menu<br>Home<br>Add Meter |
| Above fields are compulsory and case-sensitive.       Add Meter |                           |

Fill necessary information and click Add Meter button to finish your meter registration process.

If "Meter Id" and "Meter Password" is correct, It will get added into your account.

# D) Visualize, Monitor, Analyze Your Smart Meter Data:

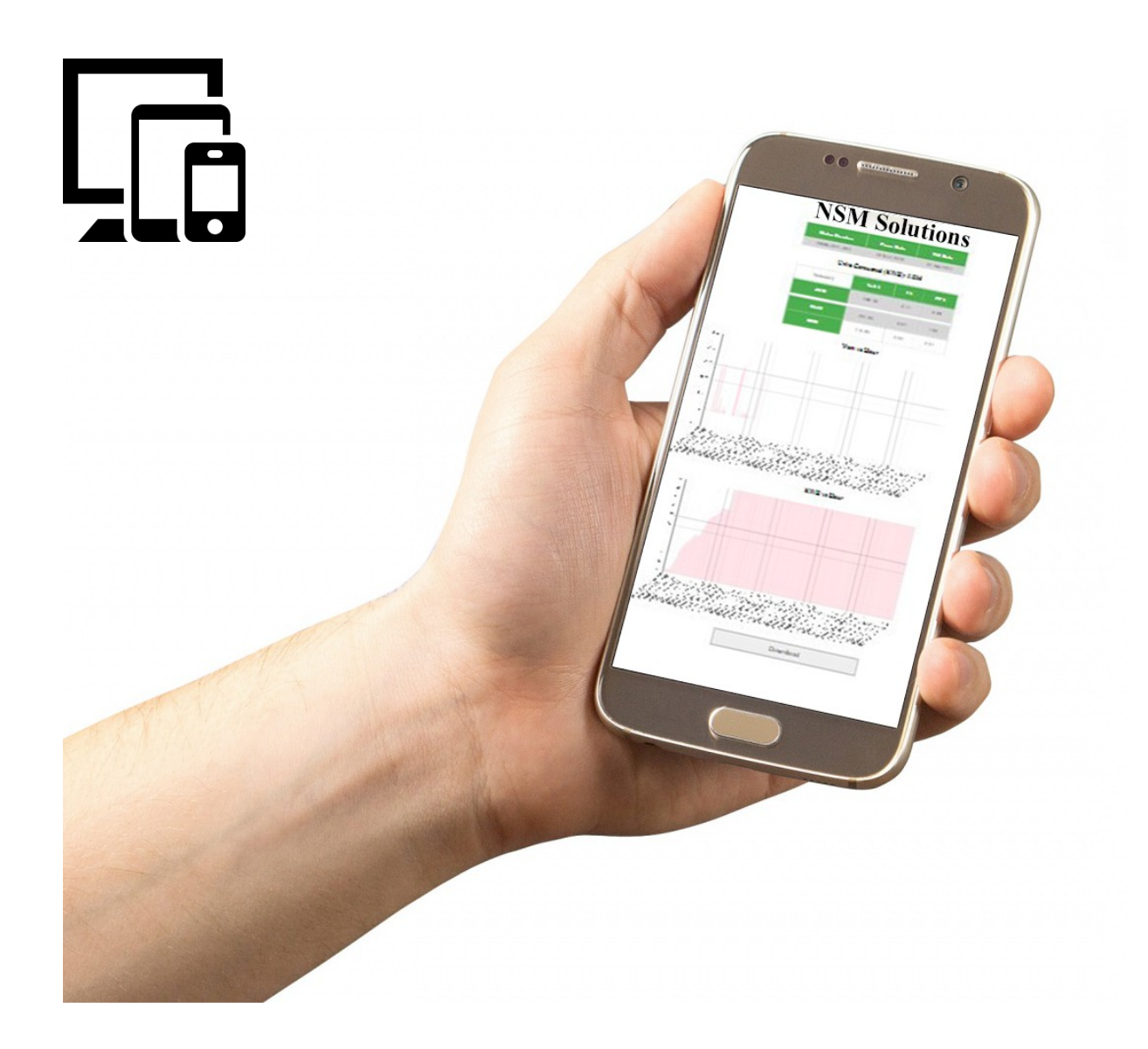

Each and every minute your **Smart Energy Meter** uploads various electrical parameters to cloud server, viz. Voltage, Current, Power Factor etc and other. You can visualize and analyze this big data with the help of various interactive charts and summery report generated by our web data analytic engine.

| NSM - Smart Energy Meter        |                                        |           |  |
|---------------------------------|----------------------------------------|-----------|--|
| me My Meters Profile Contact us | Log out                                |           |  |
| My Meters                       |                                        | Мепи      |  |
|                                 |                                        | Home      |  |
| From Date                       | To Date                                | Add Meter |  |
| 01-12-2020                      | 01-12-2020                             |           |  |
| Meter Number                    | View Data                              |           |  |
| NSM-2021-003                    | Click me                               |           |  |
|                                 | NSM Solutions<br>Proudly Made in India |           |  |

It's easy to get various Metering data trends, just login to <u>https://smartenergy.nsmsolutions.com/</u> go to **My Meters** choose duration and click on **Click Me** button. (If you have more than one Smart Energy Meters then you will see multiple **Click Me** buttons with meter number, select corresponding **Click Me** button.) and new tab in browser will get opened as follows.

# D.1) Summary Report

# **NSM Solutions**

| Meter Number | From Date   | Till Date   |
|--------------|-------------|-------------|
| NSM-2021-003 | 01 Dec 2020 | 01 Dec 2020 |

### Units Consumed (KWH): 3.365

| Summary | Volt 1 | п    | PF 1 |
|---------|--------|------|------|
| AVG     | 244.23 | 0.66 | 0.87 |
| MAX     | 256.31 | 9.63 | 1.00 |
| MIN     | 225.44 | 0.00 | 0.01 |

# D.2) Interactive Charts:

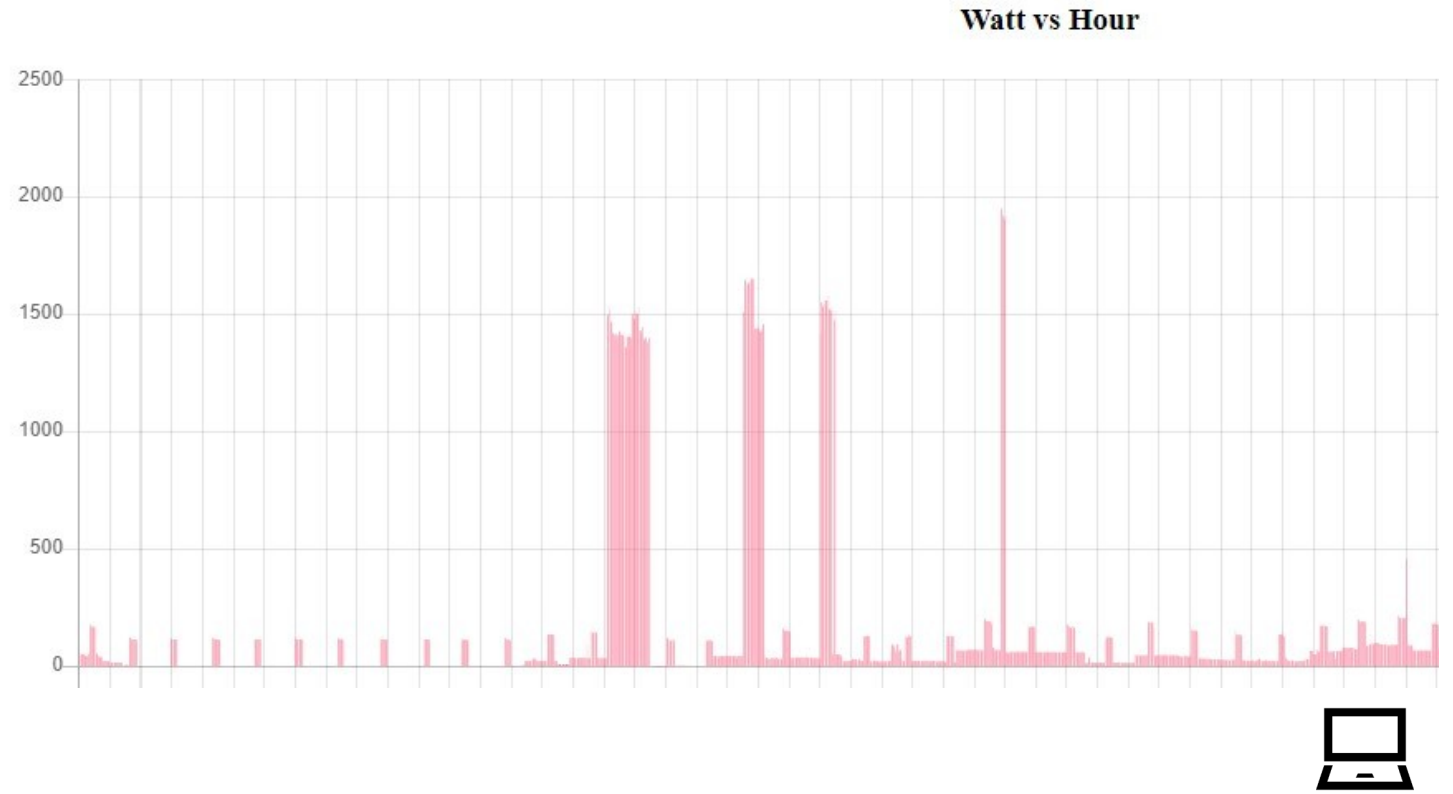

### D.2.1) <u>Watt vs Hour (Time)</u>

Y axis – Watt X axis – Date and Time

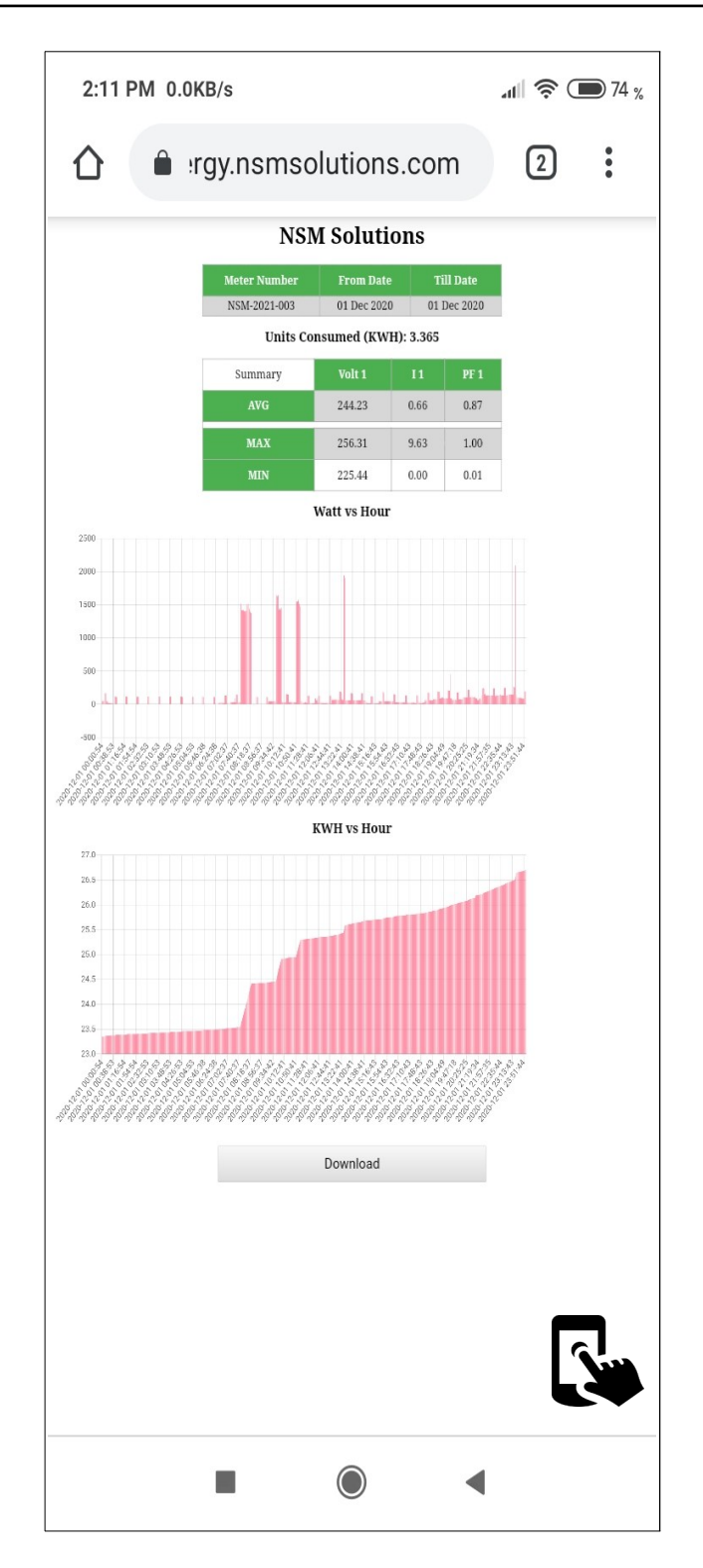

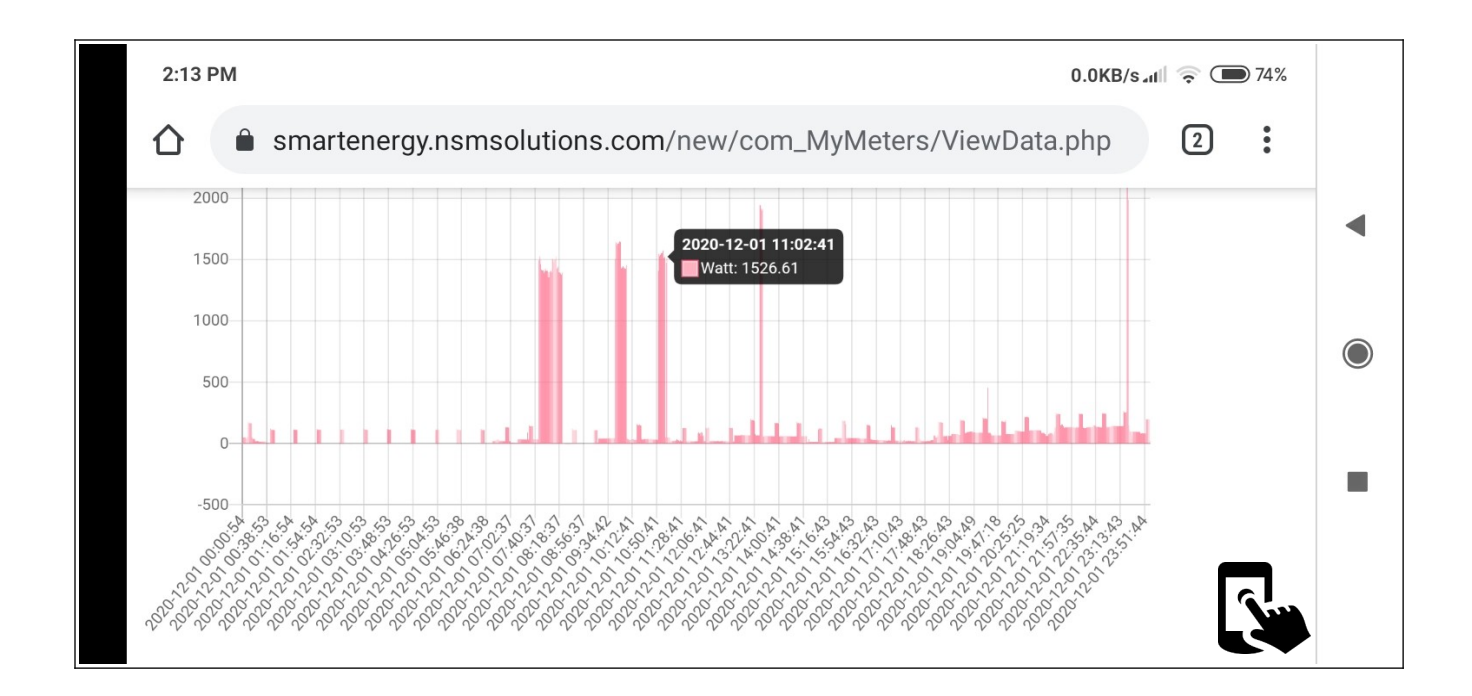

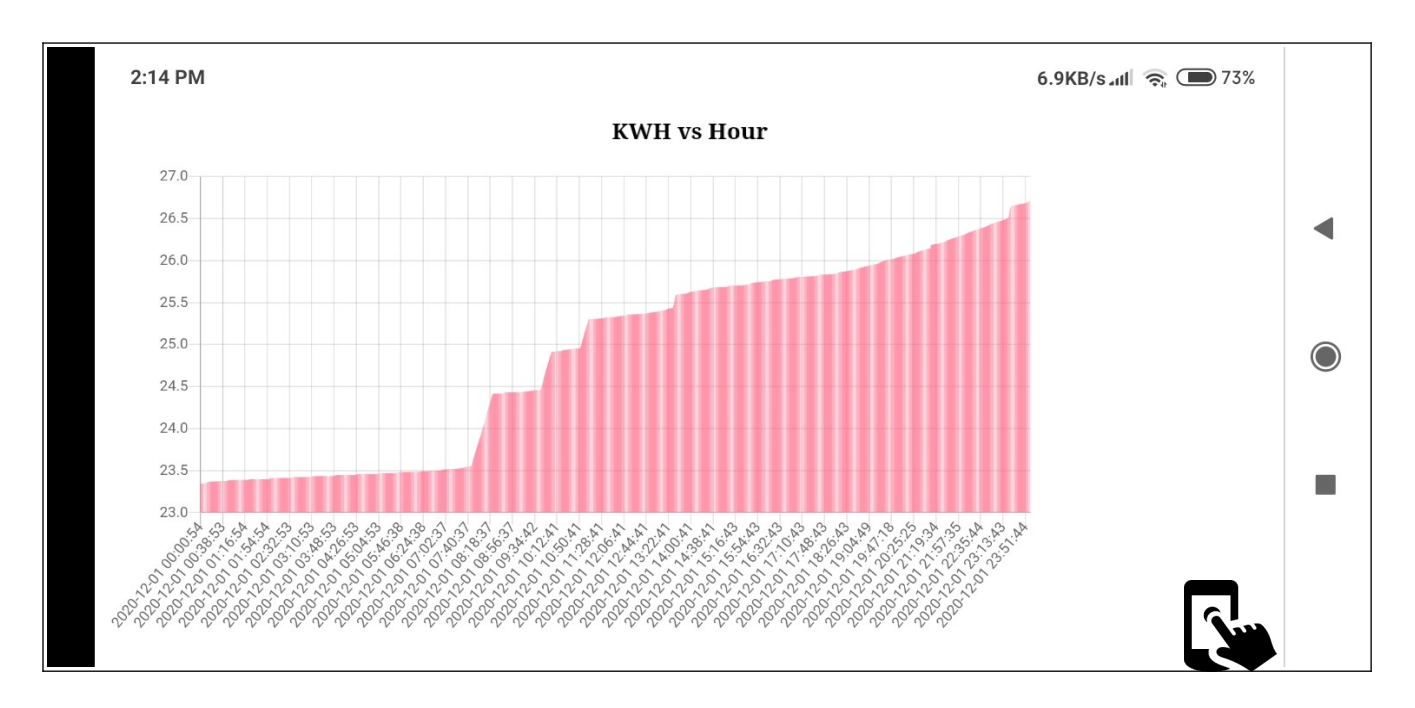

### E) Frequently Asked Questions: FAQs

- Q.1 Where can I find Serial Number of Smart Energy Meter ?
- Ans: You can find your serial number on the Nameplate of device/ Purchase Invoice.
- Q.2 Where can I find Meter Password ?
- Ans You can find in on a paper supplied in the newly purchased box of Meter.
- Q.3 Can I use Mobile Device to Manage My Meters?
- Ans Yes you can, as our metering dashboard is web base application you can use any device viz. Laptop, Desktop, TAB or Mobile Device.
- Q.4 Can I add multiple meters on same User account.
- Ans Yes.

### F) Contact us

### F.1) Sales

sales@nsmsolutions.com

### F.2) <u>Support:</u>

support@nsmsolutions.com

https://www.nsmsolutions.com